## ΔΗΜΙΟΥΡΓΙΑ ΤΜΗΜΑΤΩΝ

Όπως και στο SURVEY, πρέπει να δηλώσουμε τα τμήματα που λειτουργούν στο Νηπιαγωγείο μας, ανάλογα με τον τύπο του (κλασικό ή ολοήμερο).

Ξεκινάμε κάνοντας κλικ στη ΣΧΟΛΙΚΗ ΜΟΝΑΔΑ και κατόπιν κλικ στη Διαχείριση Τμημάτων.

| myschool                                     | ΑΡΧΙΚΗ ΦΟΡΕΙΣ ΠΡΟΣΩΠΙΚΟ ΣΧΟΛΙΚΗ ΜΟΝΑΛΑ ΜΑΘΗΤΕΣ ΑΝΑ                                                                                                    | ΑΦΟΡΕΣ |
|----------------------------------------------|----------------------------------------------------------------------------------------------------|--------|
| Επιλογές                                     |                                                                                                    |        |
| Διαχείριση Σχολικής<br>μονάδας<br>Διαχείριση | Διαχείριση Τμημάτων<br>Για να προσθέσετε νέα Τμήματα, να <del>διατρώσετε ή</del> να διαγράψετε τα υπάρχοντα.<br>Για να ορίσετε τα Μαθήματα που διδάσκονταν το τάνα                           |        |
| Βοήθεια                                      | Διαχείριση ομάδων συνδιδασκαλίας<br>Για να προσθέσετε νέες ομάδες συνδιδασκαλίας, να διορθώσετε ή να διαγράψετε τις υπάρχουσες.<br>Για να ορίσετε τα Μαθήματα που διδάσκονται σε κάθε ομάδα. |        |
|                                              | Αναθέσεις Μαθημάτων σε Εκπαιδευτικούς<br>Για κάθε Μάθημα ενός Τμήματος μπορείτε να ορίσετε τον/τους Εκπαιδευτικό/ούςς που το διδάσκουν και το πλήθος των ωρών διδασκαλίας                    |        |
| - FA                                         | <mark>Κενά Μαθημάτων</mark><br>Μπορείτε να εισάγετε τα εκτιμώμενα κενά σε ώρες ανά μάθημα.                                                                                                   |        |

Αν εκεί υπάρχει κάποιο τμήμα, το διαγράφουμε πατώντας το εικονίδιο με το κόκκινο Χ. Θα δημιουργήσουμε εξαρχής όλα τα τμήματα.

| <mark>Επιλογές</mark> > Κατάλογος τμημάτων | Ý                      |                              |                                     |                       |                         |
|--------------------------------------------|------------------------|------------------------------|-------------------------------------|-----------------------|-------------------------|
| Τμήματα                                    | Κριτήρια αναζήτι       | ησης                         |                                     |                       |                         |
| Βοήθεια                                    |                        | Όνομα                        |                                     | Τάξη 🗶                | ~                       |
|                                            |                        |                              | Τομέ                                | ας Σπουδών            | ~                       |
| 0                                          | Αποτελέσματα α         | ναζήτησης                    |                                     | <b>&gt;</b> Αναζήτηση | > Καθαρισμός κριτηρίων  |
|                                            | Σύρετε την επικεφαλίδα | μιας στήλης εδώ, ώστε να γίν | ει η ομαδοποίηση βάσει της επικεφα. | λίδας                 |                         |
|                                            | ομονΟ'                 |                              | Τάξη                                | Τομέας Σπουδών        |                         |
| Ομάδα Υποστήριξης<br>🦕 801 200 8040        | 🔅 🙀 МНПІА - І          | ΠΡΟΝΗΠΙΑ 1                   | ΠΡΟΝΗΠΙΑ-ΝΗΠΙΑ                      | Γενικής Παιδείας      |                         |
| Καταγραφή Προβλημάτων                      | Σελίδα 1 από Γ         | iusvo) « < [1] > »           | ]                                   |                       | Γραμμές ανά σελίδα 10 🗸 |
|                                            | Αποτελέσματα αναζήτησ  | ης: 1 εγγραφεις              |                                     |                       |                         |

Η ορολογία έχει ως εξής: Γενικής Παιδείας χαρακτηρίζονται τα πρωινά τμήματα, ενώ Ολοήμερου Νηπιαγωγείου τα τμήματα που λειτουργούν μετά τις 12 το μεσημέρι.

Ας δώσουμε ενδεικτικά κάποιες ονομασίες:

1. <u>Κλασικό Νηπιαγωγείο με ένα τμήμα</u>: Το τμήμα μπορεί να λέγεται ΚΛΑΣΙΚΟ. Αν έχει δύο κλασικά τμήματα, αυτά θα λέγονται ΚΛΑΣΙΚΟ 1 και ΚΛΑΣΙΚΟ 2.

2. <u>Ολοήμερο Νηπιαγωγείο με ένα κλασικό και ένα ολοήμερο τμήμα</u>: Εδώ θα δημιουργήσουμε τρία τμήματα. Το κλασικό τμήμα, όπως προηγουμένως, θα το καταχωρίσουμε ως ΚΛΑΣΙΚΟ. Το ολοήμερο τμήμα, αφού λειτουργεί σε δύο βάρδιες, θα το δηλώσουμε ως ΟΛΟΗΜΕΡΟ (Α ΒΑΡΔΙΑ) και ΟΛΟΗΜΕΡΟ (Β ΒΑΡΔΙΑ).

3. <u>Ολοήμερο Νηπιαγωγείο με δύο ολοήμερα τμήματα</u>: Προφανώς θα δημιουργήσουμε τέσσερα τμήματα:

## ΟΛΟΗΜΕΡΟ 1 (Α ΒΑΡΔΙΑ)

ΟΛΟΗΜΕΡΟ 1 (Β ΒΑΡΔΙΑ)

ΟΛΟΗΜΕΡΟ 2 (Α ΒΑΡΔΙΑ)

## ΟΛΟΗΜΕΡΟ 2 (Β ΒΑΡΔΙΑ)

Ξεκινάμε. Ας ασχοληθούμε με το παράδειγμα 2, ενός Νηπιαγωγείου με ένα κλασικό και ένα ολοήμερο τμήμα. Θα δημιουργήσουμε πρώτα το κλασικό τμήμα. Κάνουμε κλικ στο πράσινο εικονίδιο (**Προσθήκη τμήματος**).

|                                                            |          |                                               |                                              | > Αναζήτηση > Καθαρισμός κριτηρίων |
|------------------------------------------------------------|----------|-----------------------------------------------|----------------------------------------------|------------------------------------|
| Q                                                          | Апоте    | λέσματα αναζήτησης                            | τ                                            | 115                                |
|                                                            |          | γν επικεφαλιοα μιας στηλης εοω, ωστε<br>Όνομα | ε να γινει η ομασοποιηση βασει της ε<br>Τάξη | πικεφαλισας<br>Τομέας Σπουδών      |
| μάδα Υποστήριξης<br>• 801 200 8040<br>αταγραφή Προβλημάτων |          |                                               | Δεν υπάρχουν στοιχεία π                      | ηρος εμφάνιση                      |
|                                                            | Σελίδα 1 | anó 0 (0 αντικείμενα)   🔍 🔿                   | 2                                            | Γραμμές ανά σελίδα 10              |
|                                                            | Αποτελέσ | ματα αναζήτησης: Ο εγγραφές                   |                                              |                                    |

Στην καρτέλα που ανοίγει γράφουμε ΚΛΑΣΙΚΟ στο όνομα και επιλέγουμε ΠΡΟΝΗΠΙΑ – ΝΗΠΙΑ (με δεδομένο ότι τα τμήματά μας απαρτίζονται από νήπια και προνήπια) και Γενικής Παιδείας. Ώρες διδασκαλίας βάζουμε 25. Μπορούμε επίσης να ορίσουμε και τον υπεύθυνο εκπαιδευτικό για το συγκεκριμένο τμήμα. Πατάμε Αποθήκευση.

| myschool                            |                                | APXIKH                                         | ΦΟΡΕΙΣ        | ΠΡΟΣΩΠΙΚΟ         | ΣХΟЛІКН МО                                        | NAAA MAOI                        | ΗΤΕΣ ΑΝΑΦΟΡΕΣ |
|-------------------------------------|--------------------------------|------------------------------------------------|---------------|-------------------|---------------------------------------------------|----------------------------------|---------------|
| Επιλογές > Κατάλογος τμημάτων       | <ul> <li>Επεξεργασί</li> </ul> | α τμήματος                                     |               |                   | ×.                                                |                                  |               |
| Καρτέλα Τμήματος                    | <mark>Ενέργειες:</mark>        | Η Αποθήκευση                                   | 👌 Επιστρ      | οφή στον κατάλογο |                                                   |                                  |               |
| Βοήθεια                             | • Πρέπει                       | να συμπληρώσετε τον                            | Τομέα Σπουδών | ν του τμήματος    |                                                   |                                  |               |
|                                     | Στοιχεία                       | μήματος                                        |               |                   |                                                   |                                  |               |
|                                     | Υπεύθυνα                       | Όνομα ΚΛΑΣΙ<br>Τάξη ΠΡΟΝ<br>ς Εκτταιδευτικός 🗴 |               |                   | Τομέας Σττουδ                                     | ών Γενικής Παιδείας              | V             |
|                                     | Επιλογή                        | Μάθημα                                         |               |                   | Επιτρεπόμενες<br>ώρες διδασκαλίας<br>ανά εβδομάδα | Ώρες<br>Διδασκαλίας στο<br>τμήμα | Συνδιδασκαλία |
| Ομάδα Υποστήριξης<br>📞 801 200 8040 |                                | Πρωινό (8-12)                                  |               |                   |                                                   | 25                               |               |
| Καταγραφή Προβλημάτων               |                                |                                                |               |                   |                                                   |                                  |               |

Συνεχίζουμε στο ολοήμερο. Δημιουργούμε πρώτα το πρωινό τμήμα του ολοήμερου (ΟΛΟΗΜΕΡΟ – Α ΒΑΡΔΙΑ).

Κάνουμε κλικ στο πράσινο εικονίδιο...

|                                     | Σύρετε την επικεφαλίζατησε ατήλης εδώ, ώστε                         | να νίνει η ουαδοροίηση βάσει της επικεφαλ | ເດັດດ            |  |  |
|-------------------------------------|---------------------------------------------------------------------|-------------------------------------------|------------------|--|--|
|                                     |                                                                     | Τάξη                                      | Τομέας Σπουδών   |  |  |
| Ομάδα Υποστήριξης<br>🖕 801 200 8040 | ΚΛΑΣΙΚΟ                                                             | ΠΡΟΝΗΠΙΑ-ΝΗΠΙΑ                            | Γενικής Παιδείας |  |  |
| Καταγραφή Προβλημάτων               | Σελίδα 1 από 1 (1 αντικείμενα) « < [1] > >> Γραμμές ανά σελίδα 10 Ν |                                           |                  |  |  |

...και εργαζόμαστε όπως προηγουμένως. Γράφουμε ΟΛΟΗΜΕΡΟ (Α ΒΑΡΔΙΑ) στο όνομα, επιλέγουμε ΝΗΠΙΑ – ΠΡΟΝΗΠΙΑ και Γενικής Παιδείας (αφού μιλάμε για πρωινό τμήμα), ώρες 25 και όνομα εκπαιδευτικού. Αποθηκεύουμε.

| myschool                                                        |                 | APXIKH                                        | ΦΟΡΕΙΣ                        | ΠΡΟΣΩΠΙΚΟ             | ΣΧΟΛΙΚΗ ΜΟ                                        | <u>NAAA</u> МАӨН                 | ήτες Αναφορές |
|-----------------------------------------------------------------|-----------------|-----------------------------------------------|-------------------------------|-----------------------|---------------------------------------------------|----------------------------------|---------------|
| πλογές > Κατάλογος τμημάτω                                      | ν > Επεξεργασία | α τμήματος                                    |                               |                       |                                                   |                                  |               |
| Καρτέλα Τμήματος                                                | Ενέργειες:      | Η Αποθήκευση                                  | 👌 Επιστρ                      | οφή στον κατάλογο     |                                                   |                                  |               |
| Βοήθεια                                                         | • Πρέπει γ      | να συμπληρώσετε τον                           | Τομέα Σπουδών                 | <u>, του τμήματος</u> |                                                   |                                  |               |
|                                                                 | Στοιχεία τ      | μήματος                                       |                               |                       |                                                   |                                  |               |
|                                                                 | Υπεύθυνο        | Όνομα ΟΛΟΗ<br>Τάξη ΠΡΟΝ<br>ς Εκτταιδευτικός 🔀 | МЕРО (А ВАР∆ІА)<br>НПІА-ΝНПІА | ~                     | Τομέας Σττουδ                                     | ών Γενικής Παιδείας              | ~             |
|                                                                 | Επιλογή         | Μάθημα                                        |                               |                       | Επιτρεπόμενες<br>ώρες διδασκαλίας<br>ανά εβδομάδα | Ώρες<br>Διδασκαλίας στο<br>τμήμα | Συνδιδασκαλία |
| Ομάδα Υποστήριξης                                               | ~               | Πρωινό (8-12)                                 |                               |                       |                                                   | 25                               |               |
| <ul> <li>801 200 8040</li> <li>Καταγραφή Προβλημάτων</li> </ul> |                 |                                               |                               |                       |                                                   |                                  |               |

Μας έμεινε το απογευματινό τμήμα του ολοήμερου. Όνομα βάζουμε ΟΛΟΗΜΕΡΟ (Β ΒΑΡΔΙΑ) και επιλέγουμε τομέα σπουδών Ολοήμερου Νηπιαγωγείου. Το καινούργιο κελί που βλέπουμε εδώ είναι η «Διδακτική Ζώνη», η ώρα δηλαδή που σχολάει το τμήμα. Επιλέγουμε Διδακτική Ζώνη 4. Αποθηκεύουμε.

| πιλογές > Κατάλογος τμημάτω                                                                                                    | ν > Επεξεργασίο          | α τμήματος                                                           |                            |                                                                   |                                                         |                                                 |
|----------------------------------------------------------------------------------------------------|--------------------------|----------------------------------------------------------------------|----------------------------|-------------------------------------------------------------------|---------------------------------------------------------|-------------------------------------------------|
| Καρτέλα Τμήματος                                                                                                    | Ενέργειες:               | Η Αποθήκευση                                                         | 👌 Επιστροφή στον κατάλογο  |                                                                   |                                                         |                                                 |
| Βοήθεια                                                                                                    | • Πρέπει τ               | να συμπληρώσετε τον                                                  | Τομέα Σπουδών του τμήματος |                                                                   |                                                         |                                                 |
|                                                                                                    | Στοιχεία τ               | μήματο <mark>ς</mark>                                                |                            |                                                                   |                                                         |                                                 |
|                                                                                                    |                          | Όνομα ΟΛΟΗ                                                           | ΙΈΡΟ ( Β ΒΑΡΔΙΑ)           |                                                                   |                                                         |                                                 |
| and the second second se |                          | Contraction of the second second                                     |                            |                                                                   |                                                         |                                                 |
|                                                                                                    |                          | Τάξη ΠΡΟΝΗ                                                           |                            | Τομέας Σπουδ                                                      | ών Ολοήμερου Νηπια                                      | ν νοίεγωγε                                      |
| 0                                                                                                    | Υπεύθυνο<br>Δ            | Τάξη ΠΡΟΝΗ<br>ς Εκτταιδευτικός 🗶<br>ιδακτική Ζώνη 💽 Διδ              | ΠΙΑ-ΝΗΠΙΑ 🔽                | Τομέας Σπουδ                                                      | ών Ολοήμερου Νηπια                                      | νοίαν να το το το το το το το το το το το το το |
| 0                                                                                                    | Υπεύθυνο<br>Δ<br>Επιλογή | Τάξη ΠΡΟΝΗ<br>ς Εκπαιδευτικός <u>κ</u><br>ιδακτική Ζώνη <u>κ</u> Διδ | ΠΙΑ-ΝΗΠΙΑ 🔽                | Τομέας Σπουδ<br>Επιτρεπόμενες<br>ώρες διδασκαλίας<br>ανά εβδομάδα | ών Ολοήμερου Νητικ<br>'Ωρες<br>Διδασκαλίας στο<br>τμήμα | ογωγείου 🔍<br>Συνδιδασκαλία                     |

Να τα τμήματά μας:

|                | Όνομα               | Τάξη | Τομέας Σπουδών         |
|----------------|---------------------|------|------------------------|
| <mark>}</mark> | κλασικο             |      | Γενικής Παιδείας       |
|                | ΟΛΟΗΜΕΡΟ (Α ΒΑΡΔΙΑ) |      | Γενικής Παιδείας       |
|                | ΟΛΟΗΜΕΡΟ (Β ΒΑΡΔΙΑ) |      | Ολοήμερου Νηπιαγωγείου |
| ιδα 1 an       |                     |      | Γοσιιμές ανά σελίδα    |

## ΚΑΤΑΝΟΜΗ ΤΩΝ ΠΑΙΔΙΩΝ ΑΝΑ ΤΜΗΜΑ

Για να κατανείμουμε τα παιδιά ανά τμήμα, πάμε Μαθητές, Εγγραφές μαθητών, Κατανομή μαθητών σε τμήματα.

| myschool                            | ΑΡΧΙΚΗ ΦΟΡΕΙΣ ΠΡΟΣΩΠΙΚΟ ΣΧΟΛΙΚΗ ΜΟΝΑΔΑ ΜΑΘΗΤΕΣ ΑΝΑΦΟΡΕΣ                                                                                                    |
|-------------------------------------|----------------------------------------------------------------------------------------------------|
| πιλογές                             |                                                                                                    |
| Διαχείριση Μαθητών                  | <b>Νέες εγγραφές μαθητών</b><br>Για να καταχωρήσετε νέες εγγραφές μαθητών στο σχολείο σας. Οι μαθητές αυτοί πρέπει να προέρχονται από άλλο σχολείο που ανήκει σε<br>πορογοίμενο βοθυίδα εντατάδεισας ό έναν τελεισσία εννοροφό στο σχολείο σας το προργούμενο έτο |
| Εγγραφές μαθητών                    | Αίτηση μετεγγραφής<br>Για να καταχωρήσετε αίτηση μετεγγραφής μαθητών του δικού σας σχολείου προς άλλο σχολείο                                                                                                    |
| Βοήθεια                             | Επεξεργασία αιτήσεων μετεγγραφής<br>Για να ελέγξετε τις απήσεις μετεγγραφής μαθητών από άλλα σχολεία προς το δικό σας και να προχωρήσετε στην αποδοχή ή στην απόρριψη τους                                                                                        |
|                                     | Κατανομή μαθητών σε τμήματα<br>Για να κάνετε μαζική κατανομή των μαθητών στα τμήματα της τάξης τους                                                                                                    |
| 2                                   | Εισαγωγή μαθητών από αρχείο excel<br>Για να κάνετε μαζική εισαγωγή μαθητών στην αρχή της χρονιάς                                                                                                    |
| Ομάδα Υποστήριξης<br>📞 801 200 8040 |                                                                                                    |
| Καταγραφή Προβλημάτων               |                                                                                                    |

Για τα παιδιά του κλασικού, βάζουμε ΠΡΟΝΗΠΙΑ-ΝΗΠΙΑ (αφού τα τμήματά μας είναι μικτά) και Γενικής Παιδείας.

| Εισαγωγή μαθητών σε | Ενέργειες:  | Αποθήκευση                       |                                        |                                   |  |
|---------------------|-------------|----------------------------------|----------------------------------------|-----------------------------------|--|
| Τμιματα             | Τάξ         | ξη εγγραφής ΠΡΟΝΗΠΙΑ-ΝΗΠΙΑ       | Τύττος Τμήματος                        |                                   |  |
| Βοήθεια             | Αρ. Μητρώου | Επώνυμο                          | Όνομα                                  | Γενικής Παιδείας                  |  |
|                     |             |                                  |                                        | Ολοήμερου Νηπιαν του              |  |
|                     |             | Δεν έχει ανατεθεί τμήμα στο μαθη | πὴ ἡ στο τμήμα του δεν έχουν δηλωθεί μ | α Πρωινή Ζώνη                     |  |
|                     | -           |                                  |                                        | Ένταξης                           |  |
|                     |             |                                  |                                        | Ενίσχυσης της ελληνομάθειας (ΑΠΘ) |  |
|                     |             |                                  |                                        | Προπαρασκευαστικό Τσιγγανοπαίδων  |  |

Στον πίνακα που εμφανίζεται τσεκάρουμε αναλόγως. Μόλις τελειώσουμε, πατάμε Αποθήκευση.

| Εισαγωγή μαθητών σε<br>Τυήματα | Ενέργειες:  | Αποθήκευση                    |                           |                   |
|--------------------------------|-------------|-------------------------------|---------------------------|-------------------|
|                                | Τάξ         | η εγγραφής ΠΡΟΝΗΠΙΑ-ΝΗΠΙΑ 🗸 🗸 | Τύπος Τμήματος Γεν        | νκής Παιδείας 🛛 🖂 |
| Βοήθεια                        | Αρ. Μητρώου | Επώνυμο                       | Όνομα                     | κλασικο           |
|                                | 15          |                               |                           |                   |
|                                | 46          | 10000000                      |                           |                   |
|                                | 20          |                               | (1945)(41)                |                   |
|                                | 29          | HAADD'                        | ETTMAL                    |                   |
|                                | 39          | THATAN                        | 1744AU (1114 A (P111) AAA |                   |
|                                | 13          | 10110 Percent                 | 10000000000               |                   |

Για τα παιδιά του ολοήμερου τμήματος εργαζόμαστε όπως προηγουμένως, επιλέγοντας όμως στον τύπο τμήματος την τιμή **Ολοήμερου Νηπιαγωγείου**.

| Τάδ                                                                     |                            |                                                              |                                                                                                  |
|-------------------------------------------------------------------------|----------------------------|--------------------------------------------------------------|--------------------------------------------------------------------------------------------------|
|                                                                         | ξη εγγραφής ΠΡΟΝΗΠΙΑ-ΝΗΠΙΑ | Τύπος Τμήματος                                               |                                                                                                  |
| Μητρώου                                                                 | Επώνυμο                    | 'Ονομα                                                       | Γενικής Παιδείας                                                                                 |
|                                                                         |                            |                                                              | Ολοήμερου Νηπιαγωγείου                                                                           |
| Δεν έχει ανατεθεί τμήμα στο μαθητή ή στο τμήμα του δεν έχουν δηλωθεί μα |                            |                                                              | Πρωινή Ζώνη                                                                                      |
|                                                                         |                            |                                                              | Ένταξης                                                                                          |
|                                                                         |                            |                                                              | Ενίσχυσης της ελληνομάθειας (ΑΠΘ)                                                                |
|                                                                         |                            |                                                              | Προπαρασκευαστικό Τσιγγανοπαίδων                                                                 |
|                                                                         | Μητρώου                    | <b>Μητρώου Επώνυμο</b><br>Δεν έχει ανατεθεί τμήμα στο μαθητή | Μητρώου Επώνυμο Όνομα<br>Δεν έχει ανατεθεί τμήμα στο μαθητή ή στο τμήμα του δεν έχουν δηλωθεί μα |

Τσεκάρουμε και αποθηκεύουμε.

|                                                              | Τάξη εγγραφής ΠΡΟΝΗΠΙΑ-ΝΗΠΙΑ 🗸 |                |                         | Τύπος Τμήματος Ολοήμερου Νηπιαγωγείου 🖂 |                     |
|--------------------------------------------------------------|--------------------------------|----------------|-------------------------|-----------------------------------------|---------------------|
| δοήθεια                                                      | Αρ. Μητρώου                    | Επώνυμο        | ΰνομα                   | ΟΛΟΗΜΕΡΟ (Α ΒΑΡΔΙΑ)                     | ΟΛΟΗΜΕΡΟ (Β ΒΑΡΔΙΑ) |
|                                                              | 15                             |                |                         |                                         |                     |
|                                                              | 46                             | 402577         | HERITAL CHARGE CO.      |                                         |                     |
|                                                              | 20                             |                | OPEDHED                 |                                         |                     |
| 1                                                            | 29                             | -HARID'        | CENTRAL.                |                                         |                     |
|                                                              | 39                             | Tibaale        | TRANSPORT OF THE OWNER. |                                         |                     |
|                                                              | 13                             | TELEVEL:       | 1200000 ERACION         |                                         |                     |
| Ομάδα Υποστήριξης<br>& 801 200 8040<br>Καταγραφή Προβλημάτων | 33                             | WICINET        | /402971-                |                                         |                     |
|                                                              | 17                             | 100044467770+  | 120084                  |                                         |                     |
|                                                              | 45                             | ANTHESIN HERIT | ACCOUNT                 |                                         |                     |

ΣΗΜΕΙΩΣΗ: Ο ανωτέρω πίνακας αφορά νηπιαγωγείο με δύο ολοήμερα τμήματα.